## Enrolling with DUO Mobile

1. **Click the link in your enrollment email,** with the subject line "Duo Security Enrollment" (every individual's enrollment URL is unique and will work only once)

| UNTY OF TR<br>UNITY OF TR<br>UNITY O |  |  |  |
|----------------------------------------------------------------------------------------------------|--|--|--|
| Hello,                                                                                                    |  |  |  |
| Your company is now rolling out Duo Security<br>Your manager has invited you to set up your or Duo so you can start logging in.                                                                                                    |  |  |  |
| To begin, click this link to enroll a phone, ta                                                                                                    |  |  |  |
| https://api-cd1c094d.duosecurity.com/portal?code=                                                                                                    |  |  |  |
| Duo Security is a two-factor authentication service that strives to be easy to use and secure. To learn more about Duo authentication, visit the guide here:                                                                                                    |  |  |  |
| https://guide.duo.com/enroliment                                                                                                    |  |  |  |

## 1. Click "Start setup" button.

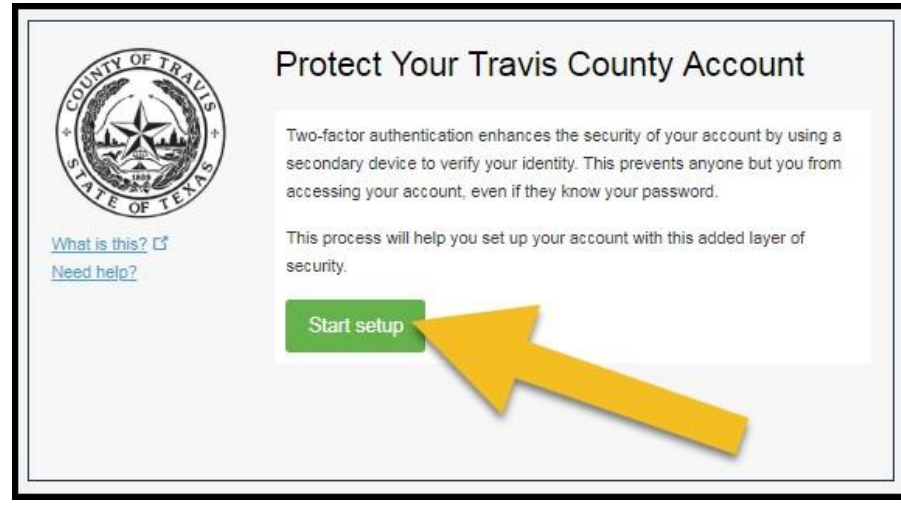

2. Make sure "Mobile Phone" is selected, and **click "Continue" button**.

| SUSTI OF TRAL   | What type of device are you adding? |
|-----------------|-------------------------------------|
|                 | Mobile phone RECOMMENDED            |
|                 | Tablet (iPad, Nexus 7, etc.)        |
| E OF TEX        | Landline                            |
| What is this? D |                                     |
| Need help?      | Continue                            |
|                 |                                     |

3. Enter your mobile phone number in the box provided.

| SUTTOF TRALE                   | Enter your phone number                                             |
|--------------------------------|---------------------------------------------------------------------|
| What is this? Cf<br>Need help? | United States  +1 99 Example: (201) 234-5678                        |
|                                | You entered     99. Is this     60n     er?       Back     Continue |

4. Click the checkmark to confirm your phone number, then click "Continue" button.

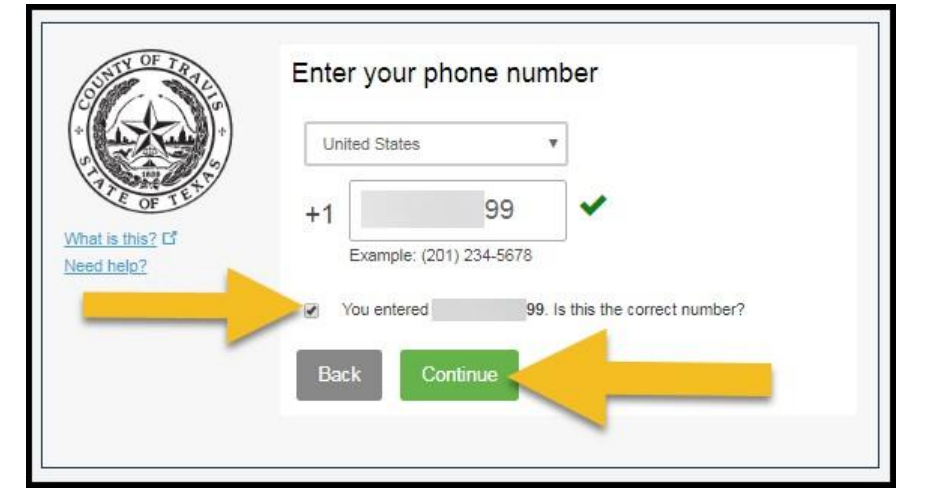

- 5. Select the type of phone you have.
  - a. **iPhone / Android / Windows:** this will prompt you to download the DUO Mobile app from the appropriate App or Play store. This option allows you to use DUO for SMS text message authentication as well.
  - b. **Other:** This will allow you to use DUO for SMS text message authentication ONLY, if you prefer not to download an app to your personal phone.

| OTTO TRAL     | What type of phone is 99? |
|---------------|---------------------------|
|               | iPhone                    |
|               | Android                   |
| OF            | Windows Phone             |
| What is this? | Other (and cell phones)   |
| Need help?    | Back Continue             |
|               |                           |
|               |                           |

6. If you selected Other: Click "Finish Enrollment" button. That's it, you're done!

|             | C iOS 99 JUST ADDED                                      |   |
|-------------|----------------------------------------------------------|---|
| oF TE This? | Default Device: iOS 99                                   |   |
| ed help?    | When I log in: Ask me to choose an authentication method | ۷ |

7. If you selected iPhone, Android, or Windows: Install DUO Mobile on your phone, then click the "I have DUO Mobile installed" button.

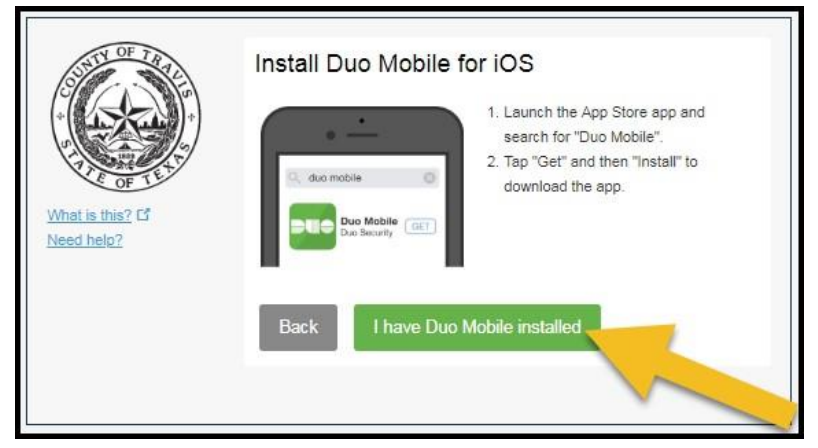

8. **Open the DUO Mobile app on your PHONE and use it to scan the QR code**. Once the code is accepted, a green checkmark will appear. **Click "Continue" button.** 

| STATIOF TRAL                   | Activate Duo Mobile for iOS          |
|--------------------------------|--------------------------------------|
|                                | 1. Open Duo Mobile.                  |
|                                | 2. Tap the "+" button.               |
| THE OF THE                     | 3. Scan this barcode.                |
| What is this? If<br>Need help? | Email me an activation link instead. |
|                                | Back Continue                        |

9. Click "Finish Enrollment" button. You're done!

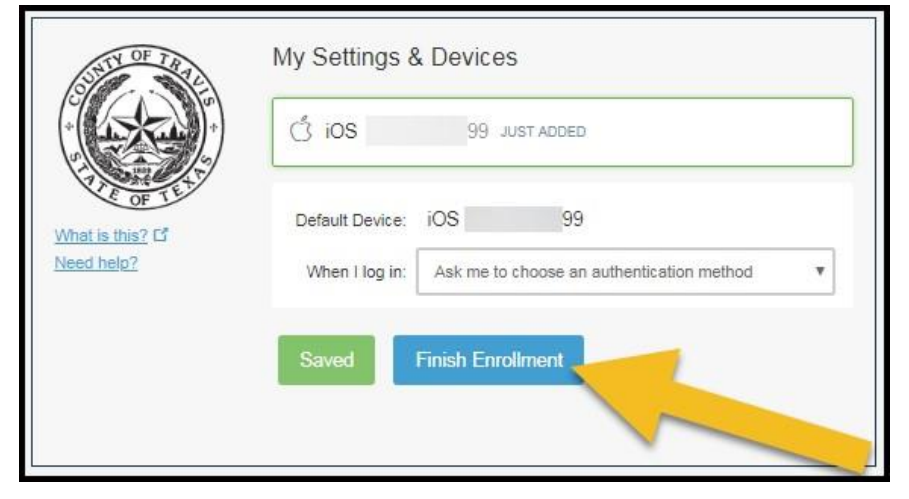